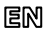

Dear Customer, thank you for choosing Perenio® products!

Our Indoor Motor PIR Camera is specially designed for video surveillance and motion detection in the area of installation. It can be used both as a standalone device and as part of the **Perenio Smart Building Management System**. The Camera is easily managed from a smartphone and allows you to receive immediate push- and email notifications of any potentially dangerous situations, as well as connect external audio devices.

### Your property and loved ones are under reliable protection now!

# **BASIC FUNCTIONS AND KEY BENEFITS**

### For indoor installation only

Wide viewing angle (90°), high video resolution (Full HD 1080p, 2MP), Wi-Fi/Ethernet connection, iOS & Android smartphone compatibility, slot for MicroSD card (up to 64GB), cloud storage of recorded video (optional), remote pan/tilt (350°/120°), motion detection, built-in IR filter, 11 IR LEDs (Peak wave length: 850 nm), night vision (up to 15 m), arm/ disarm mode, video recording scenarios, alarms and push-notifications, connection to external audio devices, mounting holes, stylish design

## PACKAGE CONTENTS:

PEIRC01 Indoor Motor PIR Camera (1 pc.), RJ-45 Ethernet Cable, 1.5 m (1 pc.), Power Adapter, 1.5 m (1 pc.), Quick Start Guide (1 pc.), Warranty Card (1 pc.)

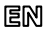

# INSTALLATION AND CONFIGURATION

1. Unpack the Indoor Motor PIR Camera and plug it in with the power adapter.

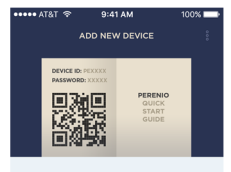

### Scan QR from Quick Start Guide Booklet

- To be able to scan this code Perenio Smart may ask you to give access to the device
- Please check that device you want to connect is online and located near you

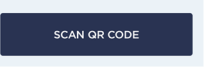

 For new Users of the Perenio Smart app: Connect your smartphone to Wi-Fi, download the Perenio Smart Building Management System app from Google Play or Apple Store and sign up to enter the User account.

For existing Users of the Perenio Smart app: Log in to your User account and click on the <sup>§</sup> icon in the right upper corner of the "Devices" tab. In the popup window, select "Add new device", then click on the "Wi-Fi Devices" button in the list.

**3.** The QR Code pre-scanning window for the Camera activation will be displayed. Click on the "Scan QR Code" button and scan the QR Code on **page 7** of the present Quick Start Guide.

**NOTE**. In the pop-up window, confirm the permission to access the Camera (This option may not be available for certain models of smartphones).

# EN

**4.** Connect the Camera to your Wi-Fi network by entering its password.

NOTE. Click on the "Go to Wi-Fi Settings" button to select another network, if required.

Make sure that the use of mobile data is disabled on your smartphone and that the device uses the local Wi-Fi network of 2.4 GHz.

**5.** The smartphone will attempt to connect to the Server and the Camera.

**NOTE**. Before connecting, make sure that the Camera is powered on and that the smartphone is at a distance of not more than 2 m from it.

In the case of connection failure, follow the instructions that will be displayed on the screen of your smartphone.

**6.** After successful connection, enter the desired Camera name and add its Location.

**NOTE**. If you connect for the first time, Home and Office Locations are available for you as presets. You can also create your own Location.

### The Camera is successfully connected!

#### SAFETY OPERATION RULES

1. The Device MUST NOT be switched off or disconnected from the mains for at least 5 minutes after the RESET button is pressed.

- 2. The device must not be installed outdoors or exposed to moisture, dust, marine air, etc.
- 3. Storage and transportation conditions, as well as working temperature ranges shall be observed.
- 4. It is not allowed to drop, throw or disassemble the device, as well as attempt to repair it on one's own.
- 5. The device shall be cleaned up with a dry cloth and non-aggressive cleaning agents only.

#### TROUBLESHOOTING

- 1. The Camera does not initialize or incidentally reboots: Malfunction of the power adapter or a power supply failure. Check its functioning.
- 2. Slow operation of the Camera or video loss: Camera and/or Internet connection failure. Try to reconnect.
- 3. The Camera does not connect due to Wi-Fi of 5 GHz error: Wrong Wi-Fi router settings. Add Wi-Fi access point of 2.4 GHz frequency.

#### ADDITIONAL INFORMATION

For details on the device description, certificates, warranty and quality issue companies, as well as the **Perenio Smart Building Management System** app functionality, see relevant Installation and Operation Manuals available for downloading at perenio.com

Doc Date: November 1, 2018 Version: 1.4.0 ©Perenio IoT spol s r.o. All Rights Reserved

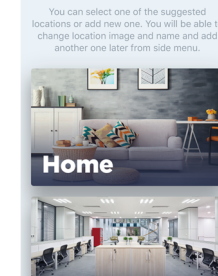

SELECT LOCATION

••••• AT&T 🧐

ADD NEW LOCATION

# RU

Благодарим за выбор продукции торговой марки Perenio®!

Поворотная PIR-камера предназначена для организации видеонаблюдения и обнаружения движения в месте ее установки. Данное устройство можно использовать как отдельно, так и в составе системы управления зданием Perenio Smart. Камера управляется с помощью смартфона и позволяет получать своевременные уведомления о потенциально опасных ситуациях, а также подключать внешние сигнальные устройства.

### Теперь Ваша собственность и близкие под надежной защитой!

# ОСНОВНЫЕ ФУНКЦИИ И ПРЕИМУЩЕСТВА

### Для установки внутри помещения

Широкий угол обзора (90°), высокое разрешение видео (Full HD 1080р, 2Mn), подключение по Wi-Fi/Ethernet, совместимость со смартфонами на базе iOS и Android, слот для карты MicroSD (до 64 ГБ), облачное хранение видео (опция), удаленный наклон/поворот (350°/120°), функция обнаружения движения, встроенный ИК-фильтр, 11 ИКсветодиодов (пиковая длина волны: 850 нм), режим ночного видения (до 15 м), режим охраны, сигналы тревоги и push-уведомления, возможность подключения внешнего сигнального устройства, наличие монтажных отверстий, стильный дизайн

# комплект поставки:

Поворотная PIR-камера PEIRC01 (1 шт.), сетевой кабель RJ-45, 1,5 м (1 шт.), адаптер питания, 1,5 м (1 шт.), краткое руководство пользователя (1 шт.), гарантийный талон (1 шт.)

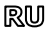

# УСТАНОВКА И НАСТРОЙКА

1. Распаковать поворотную PIR-камеру и подключить ее к электросети с помощью адаптера питания.

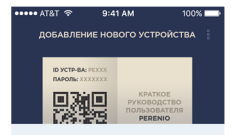

### Сканирование QR-кода из краткого руководства пользователя

- Перед сканированием кода приложение Perenio Smart может запросить доступ к устройству
- Убедитесь, что подключаемое устройство находится в сети и расположено рядом со смартфоном

СКАНИРОВАТЬ QR-КОД

 Для новых пользователей приложения <u>Perenio Smart</u>: подключить смартфон к сети Wi-Fi, скачать приложение **Perenio Smart Building Management System** в Google Play или Apple Store и зарегистрироваться в нем, чтобы войти в учетную запись.

Для существующих пользователей приложения Perenio Smart: войти в учетную запись и нажать на иконку § в правом верхнем углу вкладки «Устройства». В выпадающем окне выбрать «Добавить новое устройство» и затем нажать на кнопку «Устройства Wi-Fi» в списке.

 Отобразится экран подготовки к сканированию QR-кода для активации камеры. Нажать «Сканировать QR-код» и просканировать код на стр. 7 документа.

**ПРИМЕЧАНИЕ**. Во всплывающем окне подтвердить разрешение на доступ к камере (отображается не для всех моделей смартфонов).

# RU

 Подключить камеру к своей сети Wi-Fi (ввести пароль от данной сети).

ПРИМЕЧАНИЕ. Нажать «Перейти к настройкам Wi-Fi» и подключиться к другой сети, если необходимо.

Убедиться, что на смартфоне отключена функция использования мобильных данных и используется локальная сеть Wi-Fi частотой 2,4 ГГц.

**5.** Запустится процесс подключения смартфона к серверу и камере.

**ПРИМЕЧАНИЕ**. Перед подключением проверить, чтобы камера была включена, и смартфон находился на расстоянии не более 2 м от нее.

Если подключение не удалось, следовать инструкциям, которые будут указаны на экране смартфона.

 После успешного подключения ввести название камеры и добавить ее локацию.

примечание. При первом подключении отобразятся предустановленные локации «Дом» и «Офис». Также можно создать свою локацию, если необходимо.

### Камера успешно подключена!

#### ПРАВИЛА БЕЗОПАСНОГО ИСПОЛЬЗОВАНИЯ

- 1. НЕ ДОПУСКАЕТСЯ выключать устройство либо отключать его от сети в течение 5 минут после нажатия на кнопку сброса.
- 2. Не устанавливать устройство вне помещения и не подвергать его воздействию влаги, пыли, морского воздуха, т.д.
- Соблюдать условия хранения и транспортировки устройства, а также температурный режим эксплуатации.
- 4. Не ронять, не бросать, не разбирать устройство и не пытаться починить его самостоятельно.
- Для очистки устройства использовать сухую чистую ткань и неагрессивные чистящие/моющие средства.

#### УСТРАНЕНИЕ НЕИСПРАВНОСТЕЙ

- 1. Камера не инициализируется или перезагружается: неисправность адаптера питания или сбои в подаче электроэнергии.
- Камера медленно работает или пропадает изображение: сбои при соединении с камерой и/или с сетью Интернет. Повторить подключение.
  Камера не подключается из-за ошибки Wi-Fi 5 ГГц: неправильная настройка маршрутизатора. Добавить точку доступа частотой 2,4 ГГц.

#### ДОПОЛНИТЕЛЬНАЯ ИНФОРМАЦИЯ

Подробное описание устройства, сертификаты, сведения о компаниях, принимающих претензии по качеству и гарантии, а также функции приложения Perenio Smart Building Management System содержатся в инструкциях, доступных для скачивания на сайте perenio.ru

Дата документа: 01 ноября 2018 г. Версия: 1.4.0 © Perenio IoT spol s r.o. Все права защищены

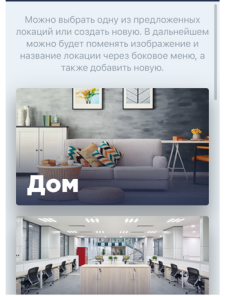

ВЫБОР ЛОКАЦИИ

••••• AT&T 🧐

ДОБАВИТЬ НОВУЮ ЛОКАЦИЮ

QR Code for the PEIRC01 Indoor Motor PIR Camera Activation/ QR-код для активации поворотной PIR-камеры PEIRC01/ QR-код для активації поворотної PIR-камери PEIRC01

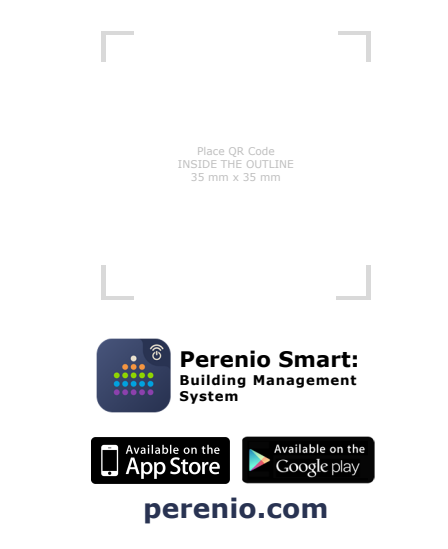

# UA

Дякуємо за вибір продукції торгової марки Perenio®!

Поворотна PIR-камера розроблена для організації відеоспостереження та виявлення руху в місці її встановлення. Цей пристрій можна використовувати як окремо, так і в складі системи керування будівлею Perenio Smart. Камера керується за допомогою смартфону та дозволяє отримувати своєчасні повідомлення про потенційо небезпечні ситуації, а також підключати зовнішні сигнальні пристрої.

## Тепер Ваше майно та близькі під надійним захистом!

# ОСНОВНІ ФУНКЦІЇ ТА ПЕРЕВАГИ

### <u>Для встановлення в приміщенні</u>

Широкий кут огляду (90°), висока роздільна здатність відео (Full HD 1080р, 2Mn), підключення по Wi-Fi/Ethernet, сумісність зі смартфонами на базі iOS та Android, слот для карти MicroSD (до 64 ГБ), хмарне зберігання відео (опція), віддалений нахил/поворот (350°/120°), функція виявлення руху, вбудований IЧ-фільтр, 11 IЧсвітлодіодів (пікова довжина хвилі: 850 нм), режим нічного бачення (до 15 м), режим охорони, сигнали тривоги та риsh-повідомлення, можливість підключення зовнішнього сигнального пристрю, наявність монтажних отворів, стильний дизайн

# комплект поставки:

Поворотна PIR-камера PEIRCO1 (1 шт.), мережевий кабель RJ-45, 1,5 м (1 шт.), адаптер живлення (1 шт.), короткий посібник користувача (1 шт.), гарантійний талон (1 шт.)

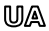

## ВСТАНОВЛЕННЯ ТА НАЛАШТУВАННЯ

**1.** Розпакуйте поворотну PIR-камеру та підключить її до електромережі за допомогою адаптеру живлення.

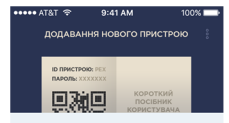

Сканування QR-коду з короткого посібника користувача

- Перед скануванням коду програма Perenio Smart може запросити доступ до пристрою
- Переконайтеся, що пристрій, що під'єднується, знаходиться в мережі та розташований поруч зі смартфоном

СКАНУВАТИ QR-КОД

 Для нових користувачів додатку Регеліо <u>Smart</u>: підключить смартфон до мережі Wi-Fi, завантажте додаток Perenio Smart Building Management System в Google Play aбо Apple Store та зареструйтесь у неї, щоб увійти до облікового запису.

Для існуючих користувачів додатку Perenio <u>Smart</u>: до облікового запису та натисніть на іконку<sup>®</sup> в правому верхньому куті вкладки «Пристрої». У спливаючому вікні виберіть «Додати новий пристрій» та натисніть на кнопку «Пристрої Wi-Fi» у списку.

 З'явиться вікно підготовки до сканування QR-коду для активації камери. Натисніть «Сканувати QR-код» та проскануйте код на стор. 7 документу.

**ПРИМІТКА**. У спливаючому вікні підтвердіть дозвіл на доступ до камери (відображається не для всіх моделей смартфонів).

# UA

- 4. Підключить камеру до своєї мережі Wi-
- Fi (введіть пароль від даної мережі).

ПРИМІТКА. Натисніть «Перейти до налаштувань Wi-Fi» та з'єднатеся з іншою мережею, якщо необхідно.

Переконайтесь, що на смартфоні відключена функція використання мобільних даних і використовується локальна мережа Wi-Fi частотою 2,4 ГГц.

**5.** Почнеться процес підключення смартфона до серверу та камери.

ПРИМІТКА. Перед підключенням слід перевірити, щоб смартфон знаходився на відстані не більше 2 м від працюючої камери. Якщо підключення не відбулося, спідуйте інструкціям, що з'являться на екрані смартфона.

**6.** Після успішного підключення введіть назву камери та додайте її локацію.

ПРИМІТКА. При першому підключенні відображаються попередні налаштування локації «Оселя» та «Офіс». Так само можна створити свою локацію, якщо це необхідно.

### Камера успішно підключена!

#### ПРАВИЛА БЕЗПЕЧНОГО ВИКОРИСТАННЯ

- пларила везпечного викогисти...... 1. ЗАБОРОНЕНО вимикати пристрій або відключати його від мережі протягом 5 хвилин після натискання кнопки скидання.
- 2. Не встановлюйте пристрій поза приміщенням та не піддавайте його дії вологи, пилу, морського повітря, та т.п.
- 3. Дотримуватесь умов зберігання та транспортування пристрою, а також температурного режиму експлуатації.
- 4. Не упускайте, не кидайте, не розбирайте пристрій та не намагайтеся полагодити його самостійно.
- Для очищення пристрою потрібно використовувати суху чисту тканину та неагресивні чистячі/миючі засоби.

#### УСУНЕННЯ НЕСПРАВНОСТЕЙ

- 1. Камера не ініціалізується або перезавантажується: несправність адаптера живлення або збій у електромережі.
- Камера повільно працює або пропадає зображення: збій при з'єднанні з камерою або з мережею Інтернет. Повторіть підключення.
- Камера не може підключитися через помилку Wi-Fi 5 ГГц: неправильне налаштування маршрутизатора. Додати точку доступу частотою 2,4 ГГц.

#### ДОДАТКОВА ІНФОРМАЦІЯ

Дегальний опис пристрою, сертифікати, відомості про компанії, які приймають претензії щодо якості та гарантії, а також функціональні можливості додатку Perenio Smart Building Management System містяться в інструкціях, доступних для завантаження на веб-сайті perenio.com.ua

Дата документа: 01 листапада 2018 р. Версія: 1.4.0 © Perenio IoT spol s r.o. Всі права захищені

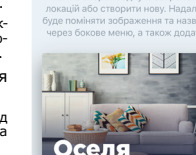

••••• AT&T 🧐

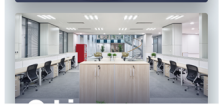

ВИБІР ЛОКАЦІ

### ДОДАТИ НОВУ ЛОКАЦІЮ

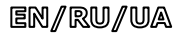

# BUTTONS, INDICATORS & PORTS / КНОПКИ, ИНДИКАТОРЫ, ПОРТЫ / КНОПКИ, ІНДИКАТОРИ, ПОРТИ

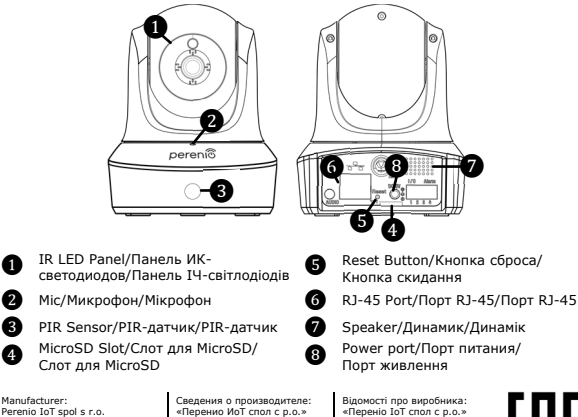

Manufacturer: Perenio IoT spol s r.o. Na Dlouhem 79, Ricany -Jazlovice 251 01, Czech Republic Made in China Service life: 2 years

Сведения о производителе: «Перенио ИоТ спол с р.о.» Чехия, Ржичани - Яжловице 251 01, На Длоухем, 79 Сделано в Китае Срок службы: 2 года Відомості про виробника: «Переніо ІоТ спол с р.о.» Чехія, Ржічані - Яжловіце 251 01, На Длоухі, 79 Зроблено в Китаї Термін служби: 2 роки EHC

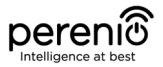

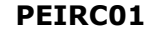

Indoor Motor PIR Camera Поворотная PIR-камера для внутренней установки Поворотна PIR-камера для встановлення у приміщенні

Quick Start Guide Краткое руководство пользователя Короткий посібник користувача

For Complete Installation and Operational Manual please refer to **perenio.com** Полное руководство по установке и эксплуатации размещено на сайте **perenio.ru** Повне керівництво із встановлення та експлуатації розміщено на сайті **perenio.com.u** 

| English Version          | 1 |
|--------------------------|---|
| Версия на русском языке  | 4 |
| Версія українською мовою | 8 |

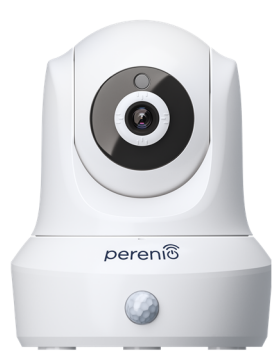